## 犯罪等発生マップの使い方

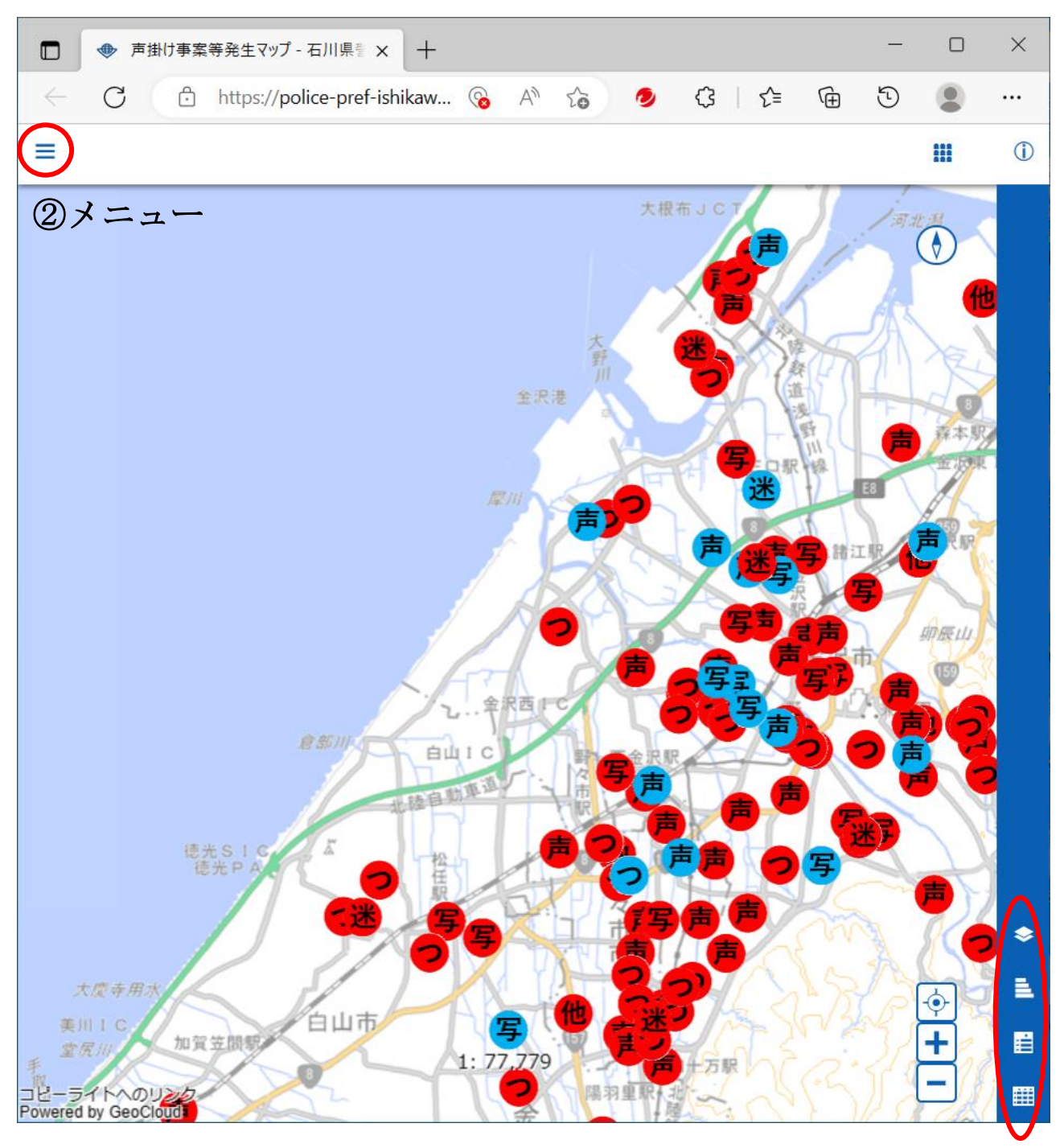

①情報バー

① **情報バー**(マップの右下または左下に表示されます。)

ライトへの! ed by GeoCl

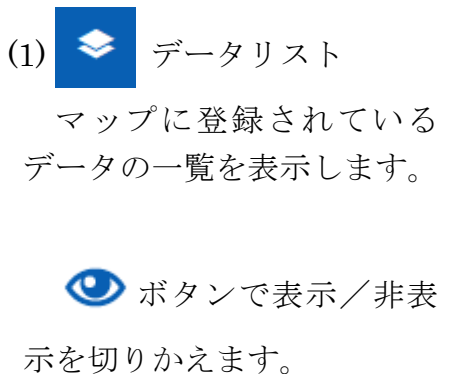

× ● 声掛け事案等発生マップ - 石川県 ※ +  $\leftarrow \bigcirc \qquad \textcircled{b} \quad \texttt{https://police-pref-ishikaw...} \quad \textcircled{b} \quad \textcircled{b} \quad \textcircled{b} \quad \textcircled{c} \quad \textcircled{b} \quad \textcircled{c} \quad \textcircled{c} \quad \end{array}{c} \quad \textcircled{c} \quad \end{array}{c} \quad \end{array}{c} \quad \textcircled{c} \quad \textcircled{c} \quad \textcircled{c} \quad \textcircled{c} \quad \end{array}{c} \quad \textcircled{c} \quad \end{array}{c} \quad \textcircled{c} \quad \end{array}{c} \quad \end{array}{c} \quad \textcircled{c} \quad \end{array}{c} \quad \end{array}{c} \quad \\} c \quad \end{array}{c} \quad \\} c \quad \end{array}{c} \quad \\} c \quad \end{array}{c} \quad \end{array}{c} \quad$ ... = 1 = 声掛け事案等発生... 前兆事案情報 *i*`i ⊗ 背景地図 0 コンテンツ 0 令和4年(11... 0 白山」 ٢ 白山市 Ħ

シンボル表示

シンボル非表示

▦

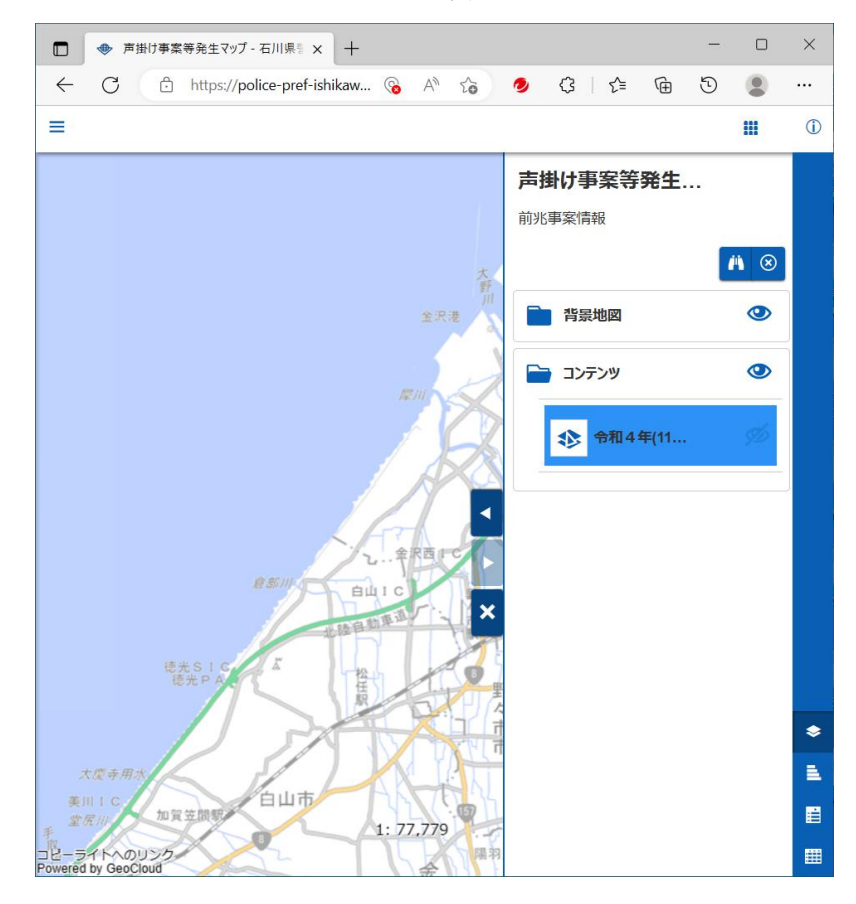

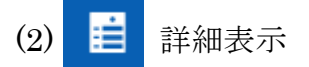

選択したシンボルの詳細 情報を表示します。 シンボルが選択されると、

自動的に表示されます。

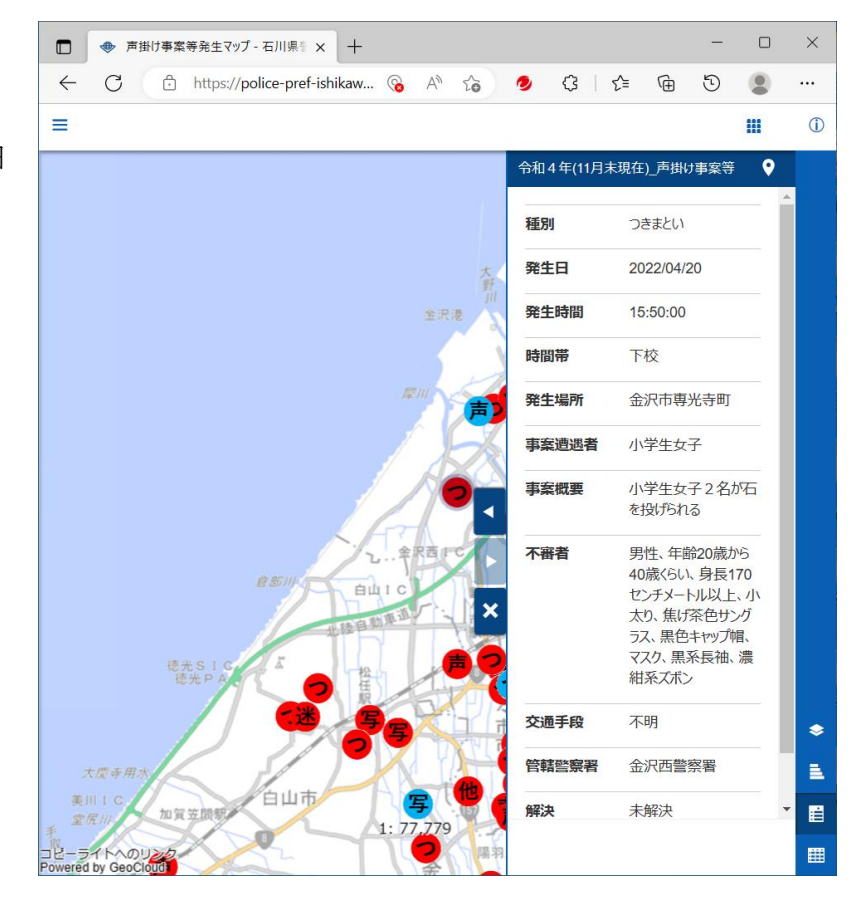

(3) 🛗 情報一覧

指定したデータに記録さ れた情報の一覧を表示しま す。

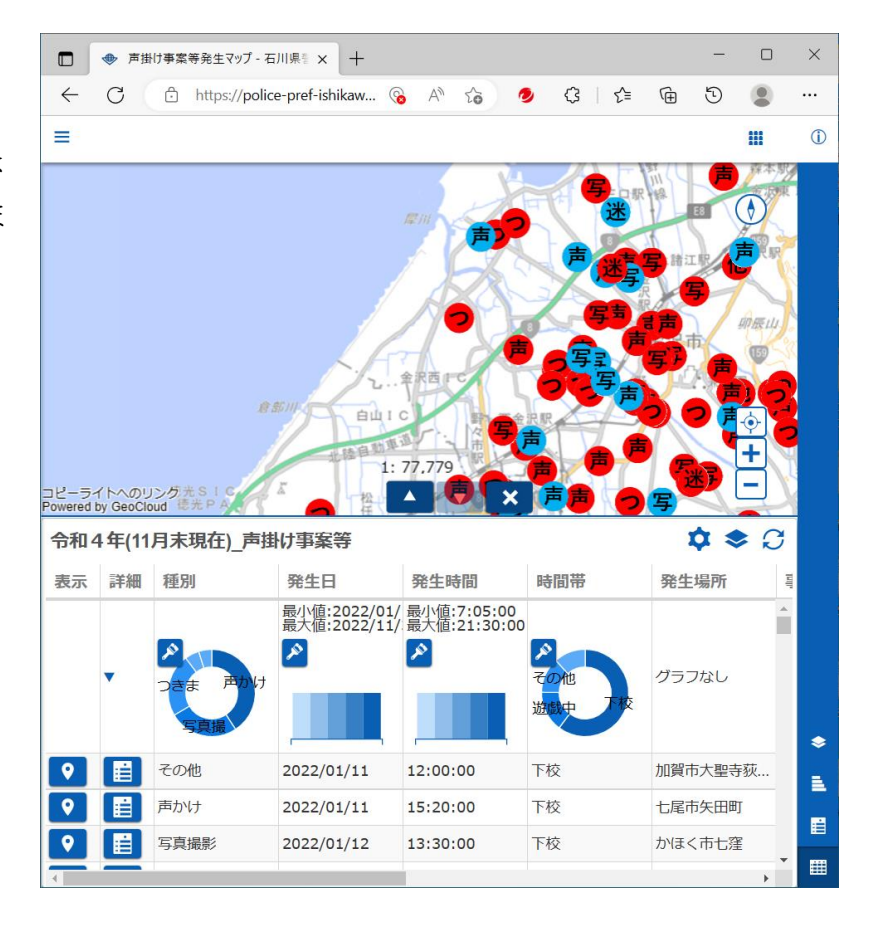

② = メニュー (マップの左上に表示されます。)

(1) 🐴 検索

指定した住所の場所を表示します。

(2) 📟 計測

地図上の位置を指定して、 距離や面積などを計測する ことができます。

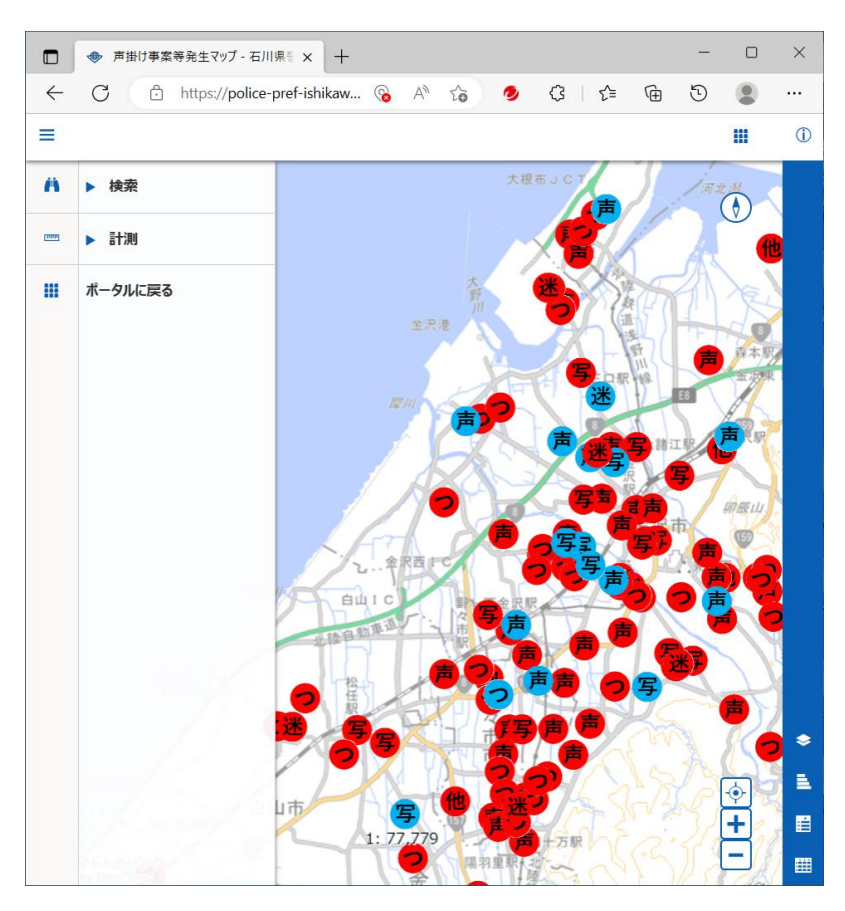

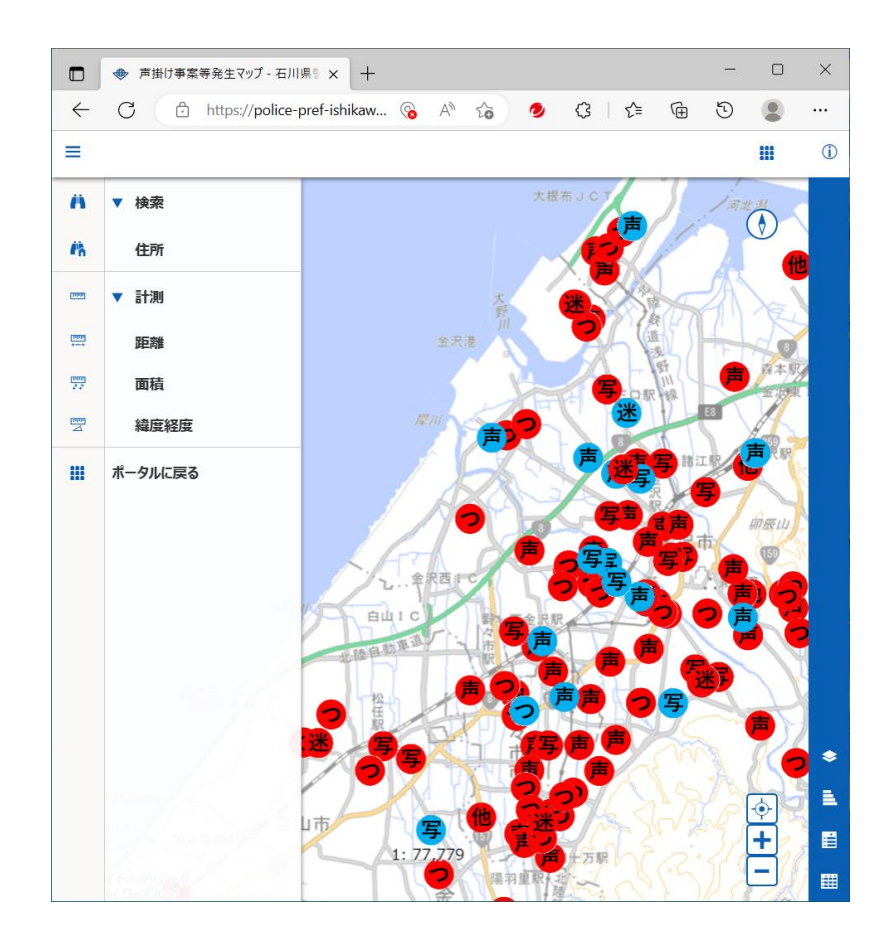